# ىلع (WPS) يمحملا Wi-Fi دادعإ ةيلمع نيوكت WAP561 و WAP551 لوصو طاقن

### فدەلا

لوصو طاقن ىلع WPS ةيلمع نيوكت ةيفيك حيضوت وه دنتسملا اذه نم فدهلا WAP551 و WAP551

# قيبطتلل ةلباقلا ةزهجألا

·WAP551 · WAP561

# جماربلا رادصإ

1.0.4.2∨ رادصإلا<sup>.</sup>

## ليمعلا ليجست

< يكلسال رتخاو بيولا نيوكتل ةدعاسملا ةادألا ىل لوخدل ليجستب مق 1. قوطخلا</li>
WPS: تيلمع قحفص رەظت WPS:

WAP. زاهجب يكلسال ليمع ليجستل نيتيلاتلا نيتقيرطلا نم يأ مادختسإ كنكمي

ىلع (PIN) يصخشلا فيرعتلا مقر دجوي — <u>(PIN) يصخشلا فيرعتلا مقر ليجست</u><sup>.</sup> د*ادعا* ةحفص ىلع مضرع نكمي وأ جتنملا قصلم .

لالخ نم وأ جتنملا ىلع امإ (PBC) طغضلا رز نيوكت ذيفنت متي — <u>PBC ليجست</u>. زاهجلل ةيجمربلا ةدعاسملا ةادألا.

#### <u>PIN ٻولسأ ٻسح ليمعلا ليجست</u>

PIN. بولسأب WAP زامج يف يكلساللا ليمعلا ليجستل ماندأ ةدراولا تاوطخلا عبتا

| WPS Process                       |              |
|-----------------------------------|--------------|
| Enrollment                        |              |
| WPS Instance ID:                  | $\checkmark$ |
| PIN Enrollment:                   | Start        |
| PBC Enrollment:                   | Start        |
| Instance Status                   |              |
| WPS Status:                       | Enabled      |
| WPS Configuration State:          | Unconfigured |
| Transaction Status:               | None         |
| WPS Operational Status:           | Ready        |
| AP Lockdown Status:               | Disabled     |
| Failed Attempts with Invalid PIN: | 0            |

ليجست متيس يذلا WPS ليثم رايتخاب *WPS ليثم فرع*م لقح كل حمسي **:ةظحالم** نم طقف دحاو ليثم WAP معدي ،كلذ عمو .هيلع زاهجلا

| WPS Process                     |               |
|---------------------------------|---------------|
| Enrollment                      |               |
| WPS Instance ID:                | ps1 🗸         |
| PIN Enrollment:                 | 2345678 Start |
| PBC Enrollment:                 | Start         |
| Instance Status                 |               |
| WPS Status:                     | Enabled       |
| WPS Configuration State:        | Unconfigured  |
| Transaction Status:             | None          |
| WPS Operational Status:         | Ready         |
| AP Lockdown Status:             | Disabled      |
| Failed Attempts with Invalid PI | N: 0          |

PIN ليجست لقح يف يكلساللا ليمعلل (PIN) يصخشلا فيرعتلا مقر لخداً .1 ةوطخلا لوصحلا نكمي وأ ليمعلا زامج ةزمجاً ىلع (PIN) يصخشلا فيرعتلا مقر ةعابط نكمي . زامجلا يف جمانربلل ةدعاسملا ةادألا لالخ نم ميلع

ليجستلا ةيلمع ءدبل **ءدب** قوف رقنا .2 ةوطخلا.

ليمعلا يلع WAP زاهجب صاخلا PIN مقر لخدأ ،نيتيلاتلا نيتقيقدلا يف .3 ةوطخلا

.يكلساللا

ءاشنإ نكمي .يكلساللا ليمعلا زامج نم ليجستلا قيلمع عدب اضيأ كنكمي **:قظحالم** قطقن نيوكتل قدعاسملا قادألا مدختسأ) *WPS دادعإ* قحفص ىلع WAP ب صاخلا PIN مقر <u>يم حمل Wi-Fi دادع! نيوكت</u> ،قلاقملا ىل عجرا .(**WPS دادع] < يكلسال** رايتخال لوصولا لوح ليصافتلا نم ديزم ىلع لوصحلل ،*WAP561 و WAP551 لوصول طاقن يلع (WPS*) دادع] قيفيك دويك

<u>PBC ٻولسأ ٻسح ليمعلا ليجست</u>

.PBC بولسأب WAP زاهج يف يكلساللا ليمعلا ليجستل هاندأ ةدراولا تاوطخلا عبتا

قيقحت نكمي ،WPS زاهج رز يكلساللاا ليمعلا زاهج ىدل نوكي امدنع طقف **:قظحالم** ققيرط.

| WPS Process      |        |
|------------------|--------|
| Enrollment       |        |
| WPS Instance ID: | wps1 💌 |
| PIN Enrollment:  | Start  |
| PBC Enrollment:  | Start  |

ليجست متيس يذلا WPS ليثم رايتخاب WPS ليثم فرعم لقح كل حمسي **:ةظحالم** نم طقف دحاو ليثم WAP معدي ،كلذ عمو .هيلع زاهجلا

.PBC ليجست ةقيرط مادختساب ليجستلا ةيلمع ءدبل **ءدب** قوف رقنا .1 ةوطخلا

ب ەليصوتل ليمعلا زاەج ىلع WPS زاەج رز ىلع طغضا ،نيتقىقد نوضغ يف .2 ةوطخلا WAP.

ليثملا تامولعم

| Instance Status                   |              |
|-----------------------------------|--------------|
| WPS Status:                       | Enabled      |
| WPS Configuration State:          | Unconfigured |
| Transaction Status:               | None         |
| WPS Operational Status:           | Ready        |
| AP Lockdown Status:               | Disabled     |
| Failed Attempts with Invalid PIN: | 0            |
| Instance Summary                  |              |
| WPS Radio:                        | Radio 1      |
| WPS VAP:                          | 0            |
| SSID:                             | ciscosb      |
| Security:                         | None         |

تامولعملا هذه ىلع ليثملا ةلاح ةقطنم يوتحت:

زاهج ىلع ليطعتلا وأ نيكمتلا عضو يف WPS ةيلمع تناك اذإ ام ضرعت — WPS قلاح<sup>.</sup> WAP.

.WAP زاهج ىلع WPS نيوكت ةلاح ضرعي — WPS نيوكت ةلاح

كلذ دعبو ،WPS ةطساوب اەنيوكت مت VAP تادادعإ نأ ىلإ ريشي — نوكم ريغ -اەنيوكت مت ىلإ ةلاحلا ريغتت.

- لجسملاب تلكش نوكي ال عيطتسي دادعا ةيلمع VAP لا نأ ىل إريشي — تلكش يلاح ليكشتلا ىلع ظفاحيو يجراخ.

دنع .يكلساللال ليمعلاو WAP زاهج نيب ةيلاحلا ةكرحلا ةلاح ضرعي — ةكرحلا ةلاح· جاجن" ىل "الب" نم ةلماعملا ةلاح ريغتت ،ليجستلا ةيلمع لامتكا".

مقر مدختسملا لخدي امدنع .ةيلاحلا WPS ليغشت ةلاح ضرعي — WPS ليغشت ةلاح<sup>.</sup> ةفاضا علي WPS ليغشت ةلاح ريغتت ،ليمعلا زامج علع (PIN) يصخشلا فيرعتلا تزماج" علي WPS ليغشت ةلاح ريغتت ،ليجستلا ةيلمع لامتكا دنع .بستنم.

.نيمأت ةلااح يف يلاحلا ليثملا ناك اذإ ام ضرعي — لوصولا ةطقن نيمأت ةلااح<sup>.</sup>

َةقداصملا اهيف تلشف يتلا تارملا ددع ضرعي — حلاص ريغ PIN عم ةلشاف تالواحم. ةحيحص ريغ وأ ةحيحص ريغ رورم ةملك ببسب.

تامولعملا هذه ىلع ليثملا صخلم ةقطنم يوتحت:

.WPS ليثمب طبترملا ويدارلا ضرعي — WPS ويدار<sup>.</sup>

.WPS VAP ليثمب طبترملا (VAP) ةيرهاظلا لوصولا ةطقن فرعم ضرعي — WPS VAP·

ةكبشلا فيرعتل SSID مدختسي .*WPS ليثم* يف مدختسملا SSID ضرعي — SSID· ةيكلساللا ةيلحملا. .WPS ليثم يف مدختسملا نامألا عون ضرعي — نامألا<sup>.</sup>

**ثيدحت** قوف رقنا ،ةحفصلل ةلاح ثدحأ ضرعل (يرايتخإ) .1 ةوطخلا.

ةمجرتاا مذه لوح

تمجرت Cisco تايان تايانق تال نم قعومجم مادختساب دنتسمل اذه Cisco تمجرت ملاعل العامي عيمج يف نيم دختسمل لمعد يوتحم ميدقت لقيرشبل و امك ققيقد نوكت نل قيل قمجرت لضفاً نأ قظعالم يجرُي .قصاخل امهتغلب Cisco ياخت .فرتحم مجرتم اممدقي يتل القيفارت عال قمجرت اعم ل احل اوه يل إ أم اد عوجرل اب يصوُتو تامجرت الاذة ققد نع اهتي لوئسم Systems الما يا إ أم الا عنه يل الان الانتيام الال الانتيال الانت الما